# Azure for Student 이용 안내

'24. 5. 16.(목) 서울시립대학교 전산정보과 IT Help Desk 송혜원 / 관련 문의 : ☎ 6648, 6643, 6619

# □ Azure for Student가 무엇인가요 ?

- <u>학생용 Azure란 무엇인가요? | Microsoft Learn</u>
- Windows 10/11 Education Upgrade Student Benefit을 사용할 수 있는 MS Azure 서비스

# □ Azure for Student는 어떻게 사용하나요?

 
 1. Microsoft Azure <a href="https://azure.microsoft.com/free/students/">https://azure.microsoft.com/free/students/</a> 접속 아래 사진과 같은 페이지에서 무료 체험 시작하기 클릭

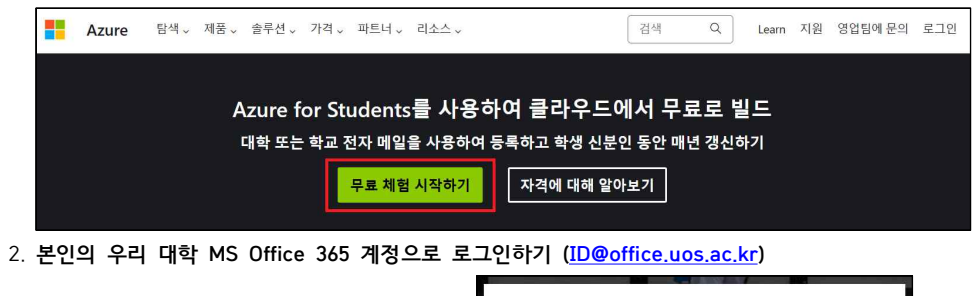

|                               | 지 사실 사용 사람 대학교<br>UNIVERSITY OF 5 FOUL                       |
|-------------------------------|--------------------------------------------------------------|
| Microsoft                     | ← id@office.uos.ac.kr                                        |
| 로그인                           | 암호 입력                                                        |
| id@office.uos.ac.kr ← ID 입력하고 | 암호입력하고                                                       |
| 계정이 없으신가요? 계정을 만드세요!          | 암호를 잊어버렸음                                                    |
| 본인 계정으로 로그인할 수 없습니까?          | ↑ 눌러서 요청 금지!!!                                               |
| 다음                            | 암호 분실 시                                                      |
|                               |                                                              |
| GitHub로 로그인                   | 포털 → 주요서비스 → Office365                                       |
| ♀, 로그인 옵션                     | → 파란 [Microsoft 365 로그인 하기] 버튼 아님,<br>[암호 재설정] 버튼 눌러서 재설정 바람 |

3. 교육 확인 절차 → 본인의 이름과 성 입력 → 국가 : 한국 선택

→ 학교 이름 : university of seoul 검색 → University of Seoul(동대문구, 서울특별시) 선택 → 생년월일 입력 → 파란색「다음」 버튼 클릭 → 인간 증명 →「학업 상태 확인」 클릭 (\*선택한 국가에 따라 학교 이름이 검색됨)

| Microsoft Azure       |                                                                                  | @office.uos.ac.kr 로 | 그아웃 |
|-----------------------|----------------------------------------------------------------------------------|---------------------|-----|
|                       | 교육 확인 필요 ^                                                                       |                     |     |
| 10                    | 학교 레코드에 따라 이름을 입력하고 시작합니다. 학교 국가를 선택하고 학교 이름을 입력<br>합니다. 학교 레코드에 따라 생년월일을 입력합니다. |                     |     |
| 100                   | 이름<br>입력                                                                         |                     |     |
|                       | 성<br>입력                                                                          |                     |     |
|                       | 국가<br>국가<br>하고 믿에서 5번째 하구 서태                                                     |                     |     |
|                       | 해당 국가가 나열되지 않으면 해당 지역에서 제품을 사용할 수 없습니다. <u>자세히</u>                               | 1                   |     |
| and the second        | 학교 이름                                                                            |                     |     |
| and the second second | university of sed ← 검색하고                                                         |                     |     |
|                       | University of Seoul (동대문구, 서울특별시) ← <mark>선택</mark><br>o                         |                     |     |
|                       | 새녀확이                                                                             |                     |     |
|                       | 년-월-일 <mark>입력</mark> (11)                                                       |                     |     |
|                       | 한교 저자 메일 주소                                                                      |                     |     |
|                       | @office.uos.ac.kr                                                                |                     |     |
|                       | 귀하가 로봇이 아닌 걸 알 수 있도록<br>퍼즐을 풀어주십시오.                                              |                     |     |
|                       |                                                                                  |                     |     |
|                       | [학업상태 확인]                                                                        |                     |     |

#### 4. 사용자의 프로필 작성

- BRN 등 선택이라고 되어있는 부분을 제외하고 사진에 나오지 않은 항목도 모두 작성

| 사용자의 프로필 ^                                                                                          |                                                                                              |
|----------------------------------------------------------------------------------------------------|----------------------------------------------------------------------------------------------|
| 국가/지역 🕕                                                                                             | Azure for Students                                                                           |
| 한국 ~                                                                                                | A                                                                                            |
| 청구 주소와 일치하는 위지를 선택합니다. <b>나중에 이 선택을 변경할 수 없습니다.</b> 해당 국가가 나<br>열되지 않으면 해당 지역에서 제품을 사용할 수 없습니다. 자세히 | Azure 그레팟의 \$100년(외) 전기 있는 플라우드 사이스에 내한 구료 역세스 전한 외에<br>Visual Studio Code와 같은 개발자 도구도 받으세요. |
| 이름                                                                                                  |                                                                                              |
|                                                                                                    |                                                                                              |
| 중간 이름 (선택)                                                                                          |                                                                                              |
|                                                                                                    | 1                                                                                            |
| 8<br>                                                                                               |                                                                                              |
| I                                                                                                   |                                                                                              |
| 중요 알림을 위한 전자 메일 주소 🛛 😚                                                                              |                                                                                              |
|                                                                                                    |                                                                                              |
| 전화 🕕                                                                                                |                                                                                              |
| 예: 1 1234 5678                                                                                      |                                                                                              |
| BRN 🚯                                                                                               |                                                                                              |
| 선택                                                                                                  |                                                                                              |

## 5. 고객 계약, 개인정보 수집 및 이용에 대한 동의, 개인정보처리방침을 잘 확인한 후 등록 클릭

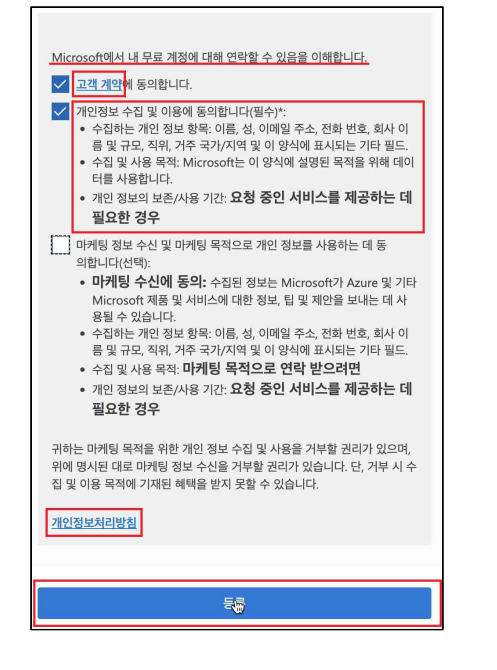

| 6. | 아래 | 사진과 | 같은 | 화면에서 | 무료 | 소프트웨어 | - | 모두 | 탐색 | 클릭 |
|----|----|-----|----|------|----|-------|---|----|----|----|
|----|----|-----|----|------|----|-------|---|----|----|----|

|                                                            | ▷ 리소스, 서비스 및 문서 검색(G+/)                                                                                                    |
|------------------------------------------------------------|----------------------------------------------------------------------------------------------------|
| 홈 >                                                        |                                                                                                    |
| 🍲 Education   개요 🛷 …                                       |                                                                                                    |
| ° «                                                        | 365<br>2025. 05. 16 에 만료                                                                                                    |
| <ul> <li>개요</li> <li>하습리소스</li> <li>도움이 필요하십니까?</li> </ul> | ≤ 5割 비용<br>US\$0.00                                                                                                    |
|                                                            | 무료 소프트웨어<br>SQL Server 2019 Developer<br>Visual Studio Enterprise Edition 2022<br>Agents for Visual Studio 2019 (version 16.0)<br>Test Agent |
|                                                            | Agents for Visual Studio 2019 (version 16.0)<br>Test Controller<br>Azure DevOps Office Integration 2019 (x86)<br>모두읎석                        |

### + 화면이 다르면, 아래 사진과 같이 상단 가운데 검색창에 education 검색 → Education 선택

| = | Microsoft Azure                 | , ▷ 리소스, 서비스 및 문서 검색(G+/) 클릭하고, education 검색 |                  | Σ  | Ω ι     | ()<br>() | 0   | 8     | @office.uos.ac.kr |
|---|---------------------------------|----------------------------------------------|------------------|----|---------|----------|-----|-------|-------------------|
|   | Azure 서비스<br>- 1<br>리소스 만들기 Edu | 모두 서비스 (2) Marketplace (31) ∽ 자세히(4개)<br>서비스 | <b>오</b><br>상 머신 | Ap | Service | es       | 스토i | 리지 계3 | →<br>정 주가 서비스     |

## 7. 아래 사진과 같이 windows 1 입력 시 결과 항목으로 Windows 10/11 Education version 출력됨 → 필요한 버전 클릭 → 오른쪽에 창이 나옴, [키 보기] 버튼 클릭 → 인증 키 출력됨

| ● > Education       소프트웨어       > ····       ×         > 책은       ·····       ······       ×         ····································                                                                                                    | =               | Microsoft Azure                         | ,♀ 리소스, 서비스 및 문서 검색(G+/)                                                                                                    |                                                                                                  |                                                                | 0 © R                                | @office.uos.ac.kr<br>UOS(OFFICE.UOS.AC.KR) |
|----------------------------------------------------------------------------------------------------|-----------------|-----------------------------------------|----------------------------------------------------------------------------------------------------|--------------------------------------------------------------------------------------------------|----------------------------------------------------------------|--------------------------------------|--------------------------------------------|
| ★프트웨이 기       ····································                                                                                                    | 音 ><br><b>」</b> | Education<br>Education   소프트웨           | 어 🖈 …                                                                                                    |                                                                                                  |                                                                |                                      | ×                                          |
| 소프트웨어         이름 ↑↓         제품 범주 ↑↓         운 점 제 ↑↓         시스템 유형 ↑↓         안 이 ↑↓           ♥ 탁습         Windows 10 Education, version 22H2         Operating System         Windows         64비트         영어           ♥ 도움이 필요하십니까?         Windows 10 Education, version 22H2         Operating System         Windows         64비트         영어           값 지점         Windows 10 Education, version 22H2         Operating System         Windows         64비트         영어           값 지점         Windows 10 Education, Version 22H2         Operating System         Windows         64비트         영어           Windows 11 Education, Version 23H2         Operating System         Windows         64비트         행어           Windows 11 Education, Version 23H2         Operating System         Windows         64비트         행어           Windows 11 Education, Version 23H2         Operating System         Windows         64비트         행어 |                 | × ≪<br>개요<br>학습 리소스<br>■ 역완             | 소프트웨어 키<br>.♡windows1 × 제<br>17 양목                                                                                                    | 품 범주 : <b>모두</b> 운영 체                                                                            | 제 : <b>모두</b> 시스템 유왕                                           | 정 : <b>64비트</b> 제품 언어                | : 한국어,다중 언어,영어                             |
| 한 학습     Windows 10 Education, version 22H2     Operating System     Windows     64비트     영어       C GitHub     Windows 10 Education, version 22H2     Operating System     Windows     64비트     현국어       고 지원     Windows 10 Education, Version 22H2     Operating System     Windows     64비트     영어       NM     Windows 10 Education, Version 22H2     Operating System     Windows     64비트     영어       Windows 11 Education, Version 23H2     Operating System     Windows     64비트     영어       Windows 11 Education, Version 23H2     Operating System     Windows     64비트     현국어       Windows 11 Education, Version 23H2     Operating System     Windows     64비트     현국어                                                                                                    | <u> </u>        | 🚽 소프트웨어                                 | 이름 11.                                                                                                    | 제품 범주 ↑↓                                                                                         | 운영 체제 ↑↓                                                       | 시스템 유형 ↑↓                            | 언어 ↑↓                                      |
|                                                                                                    | ~ 1             | ♥ 학습<br>▶ GitHub<br>도움이 필요하십니까?<br>▶ 지원 | Windows 10 Education, version 22H2<br>Windows 10 Education, version 22H2<br>Windows 10 Education N, version 22H2<br>Windows 11 Education, Version 23H2<br>Windows 11 Education, Version 23H2<br>Windows 11 Education N, Version 23H2 | Operating System<br>Operating System<br>Operating System<br>Operating System<br>Operating System | Windows<br>Windows<br>Windows<br>Windows<br>Windows<br>Windows | 64비트<br>64비트<br>64비트<br>64비트<br>64비트 | 영어<br>한국어<br>영어<br>한국어<br>한국어<br>영어        |